Installatie vanop PC

Tik volgende URL in : http://feedly.com

# Welcome to feedly

The content you need to accelerate your research, marketing, and sales.

| GET STARTED FOR FREE                                 |                                                 |
|------------------------------------------------------|-------------------------------------------------|
| Klik hier                                            |                                                 |
| feedly                                               |                                                 |
|                                                      |                                                 |
| Create an account and access your feedly everywhere. |                                                 |
| 8 Continue with Google                               | Selecteer en<br>ga verder met uw google account |
| Continue with feedly                                 |                                                 |
| Continue with Facebook                               |                                                 |
| or                                                   |                                                 |
|                                                      |                                                 |

Need help logging in?

## Google

#### Een account selecteren

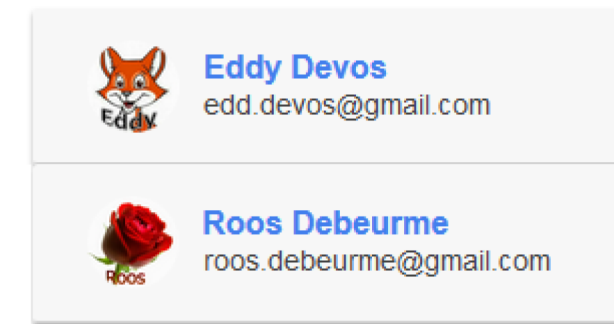

Google

#### Eén account. Al het beste van Google.

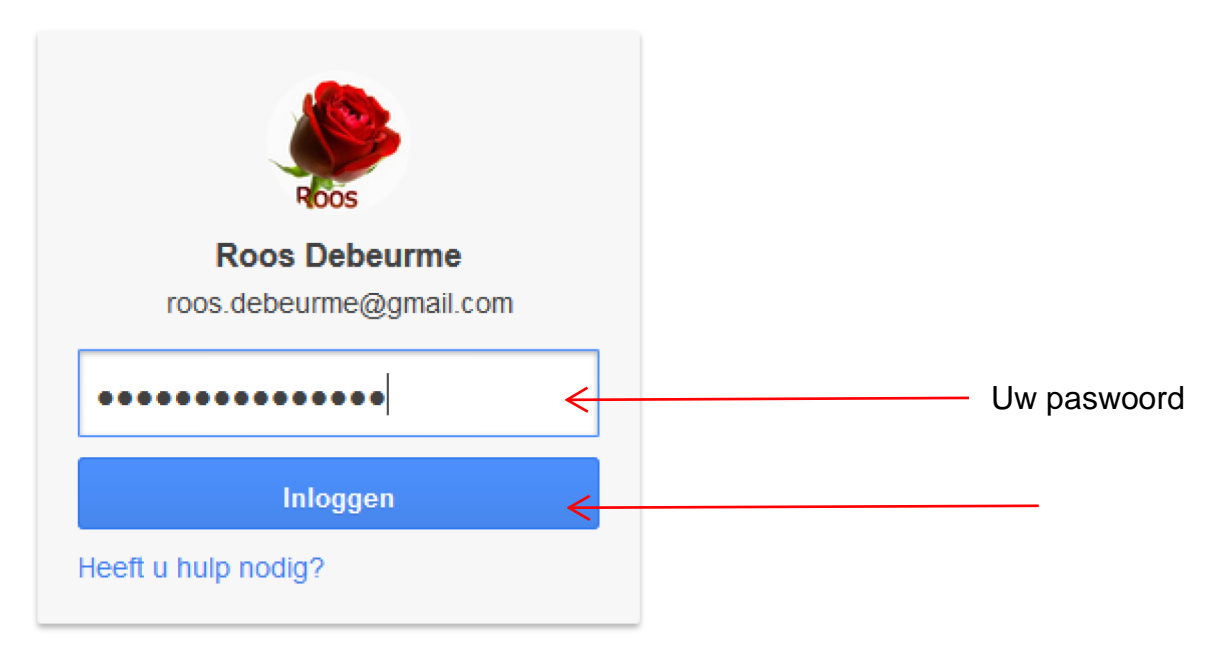

U bent succesvol aangelogd bij Feedly Login successful This popup should automatically close. If not, please go to http://feedly.com

### Vul trefwoord in van de RSS feed waarop u een gratis abonnement wil

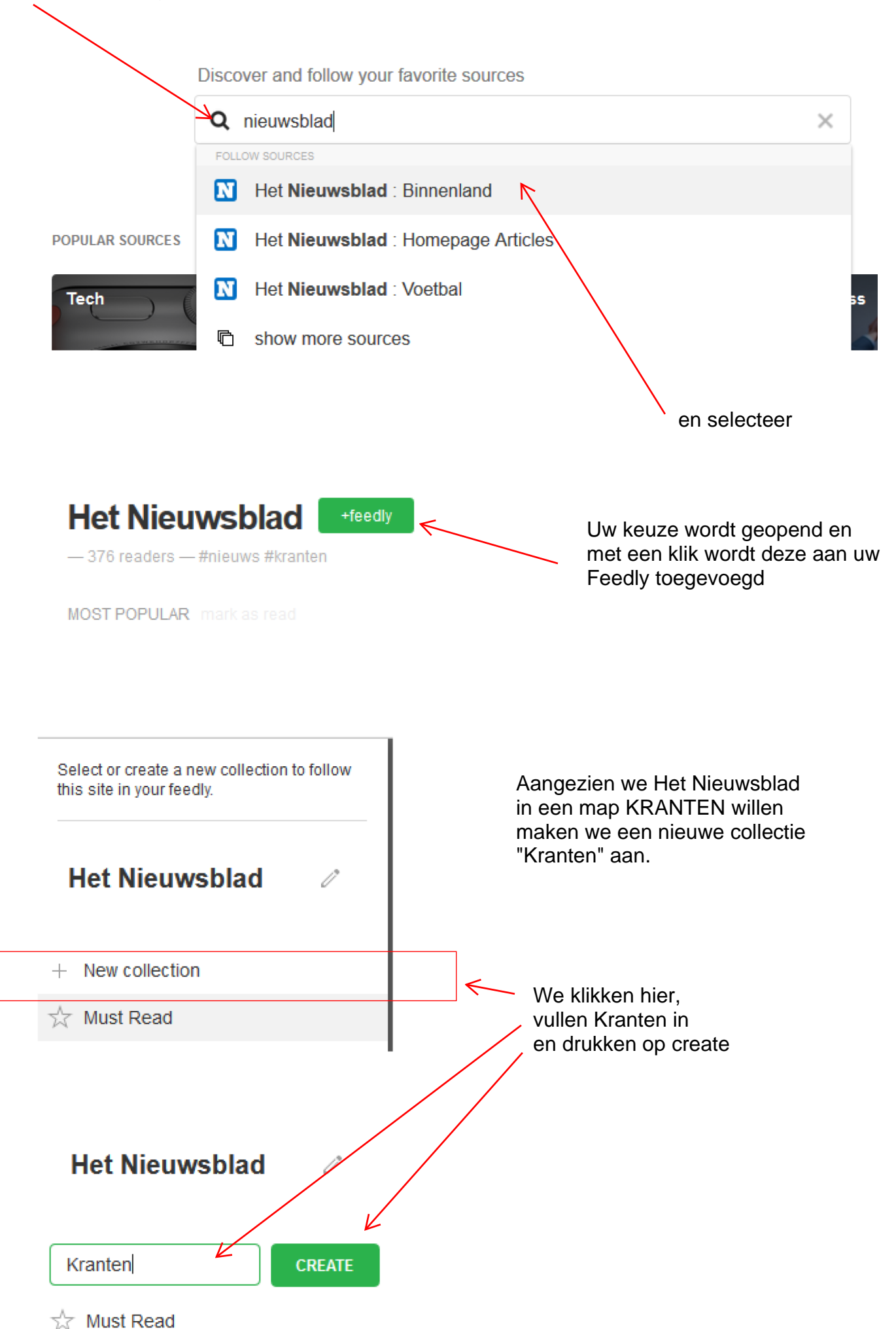

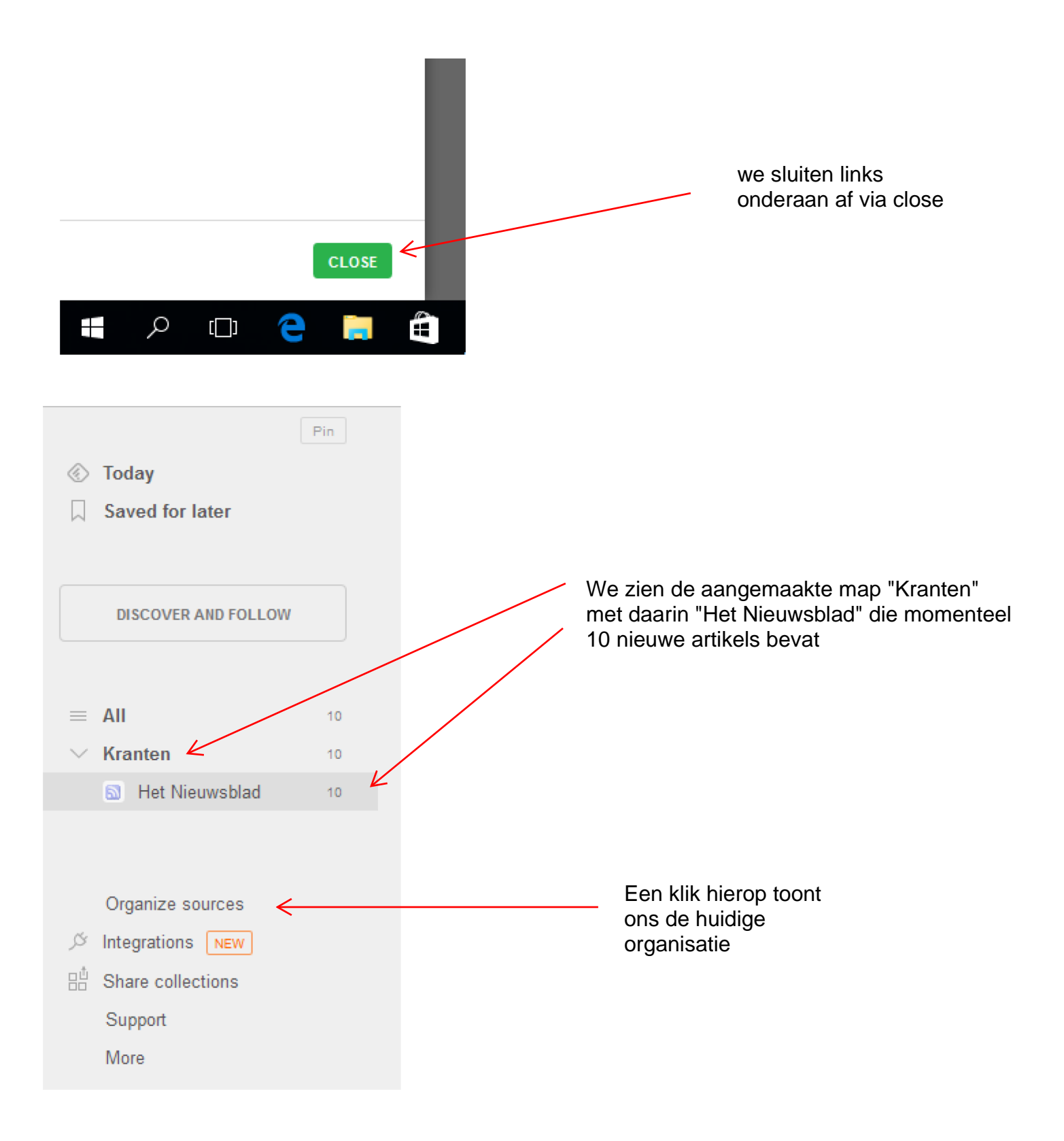

### Organize

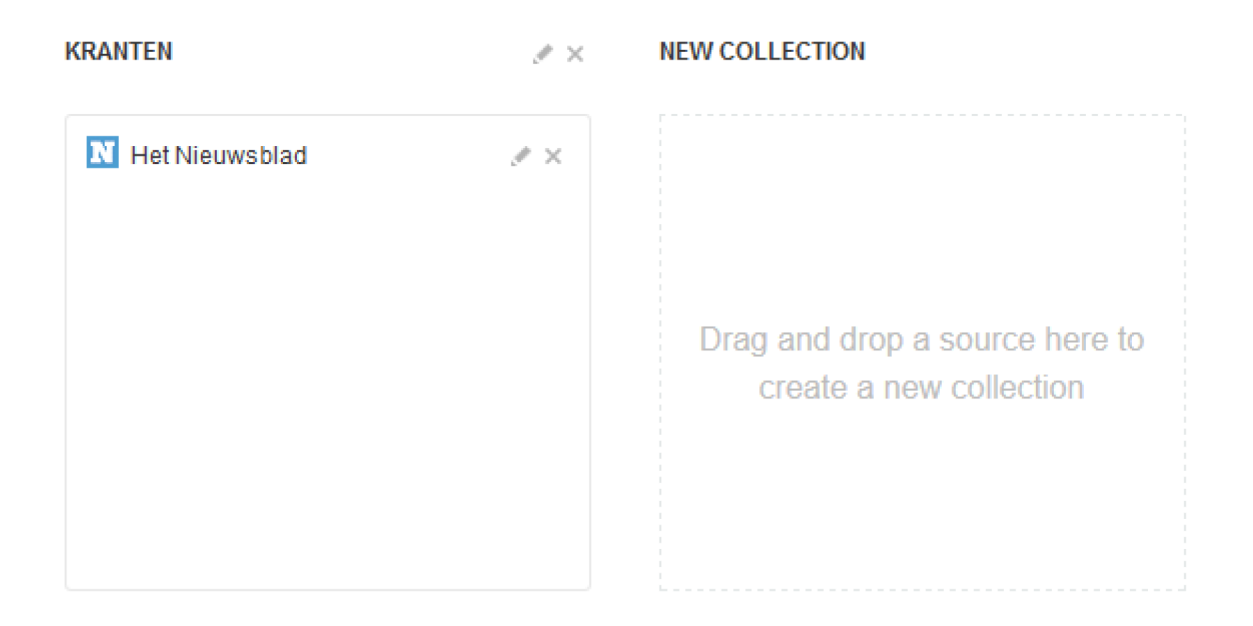

More actions: add content, import OPML, export OPML, or erase account.

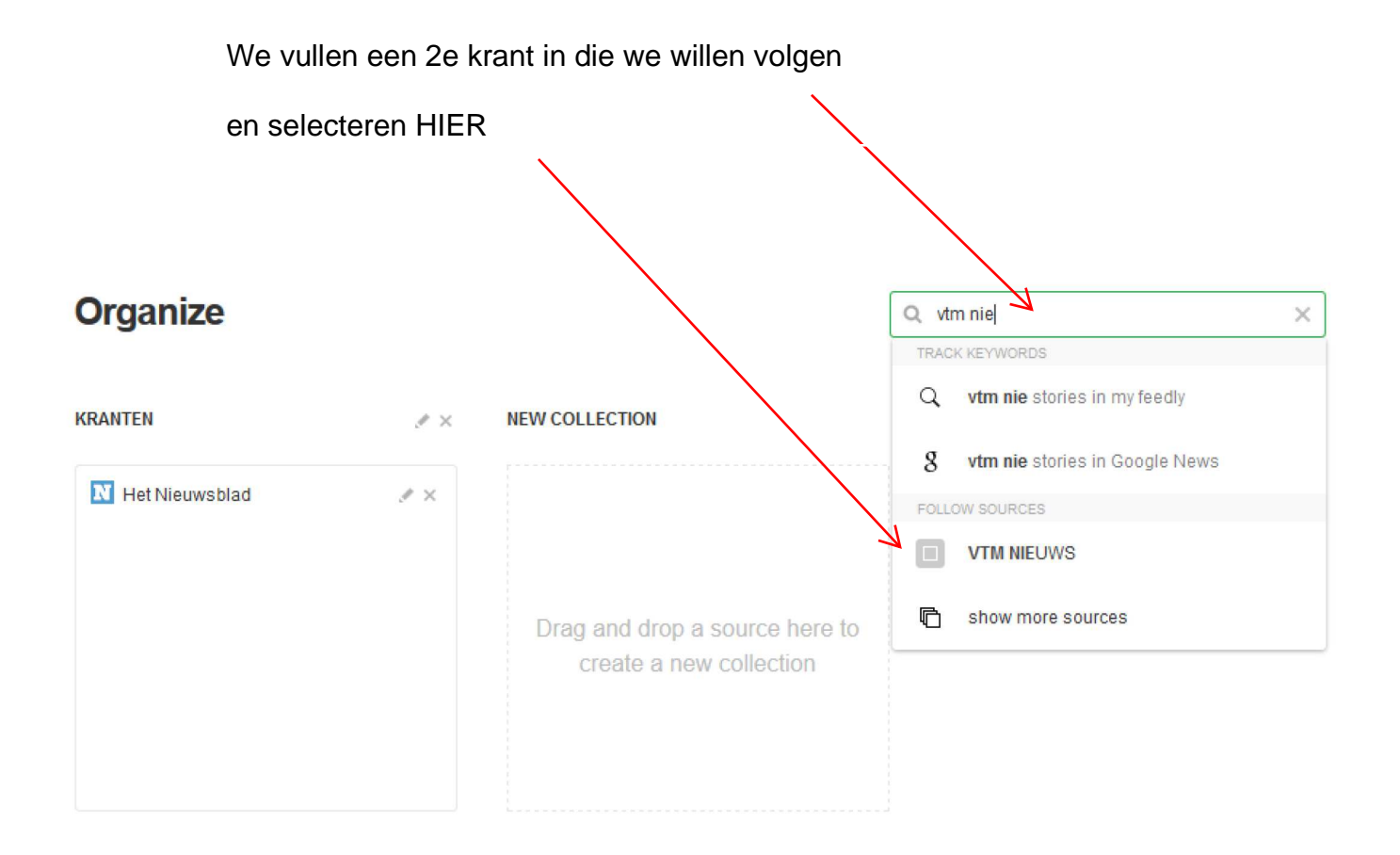

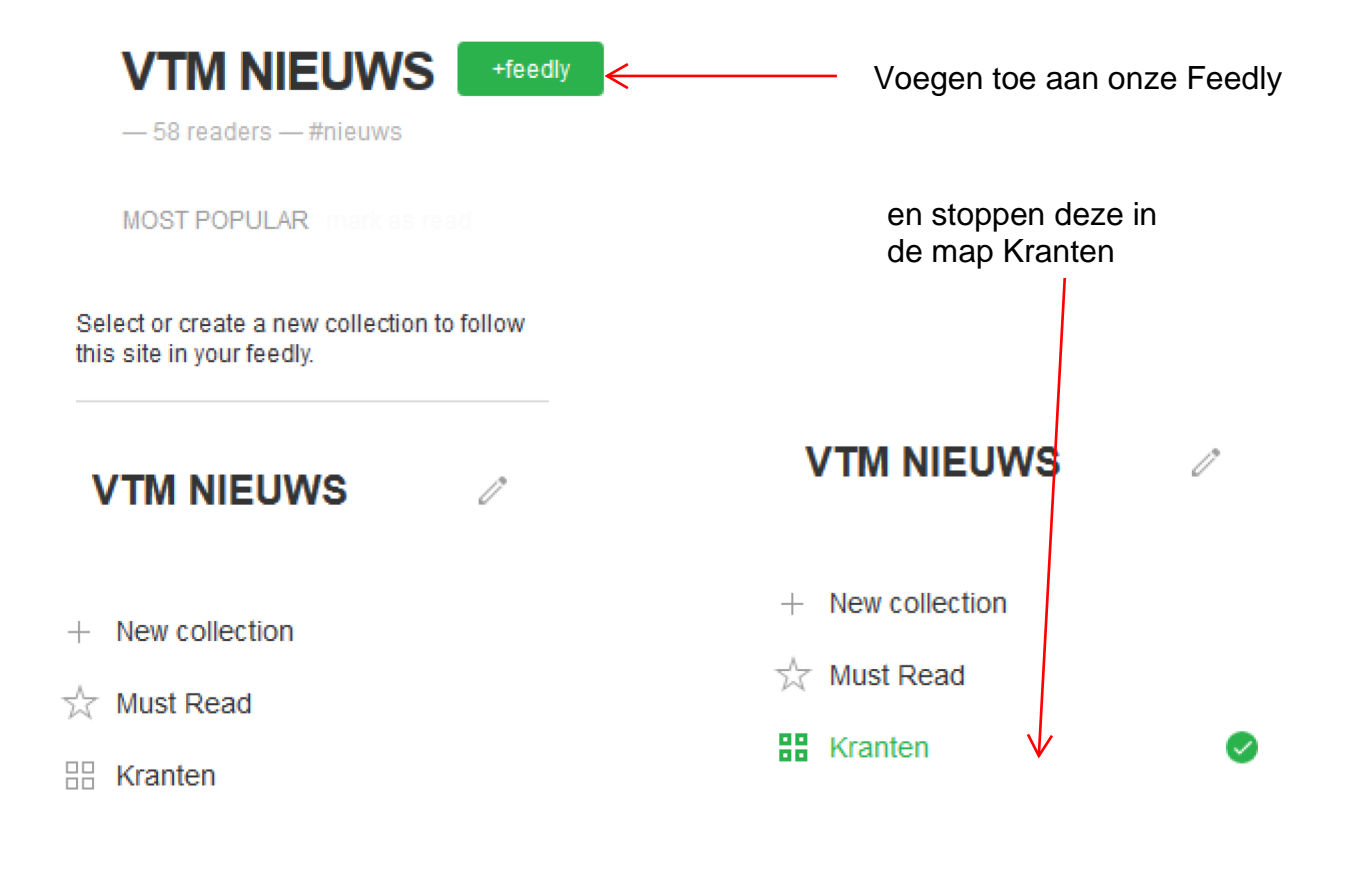

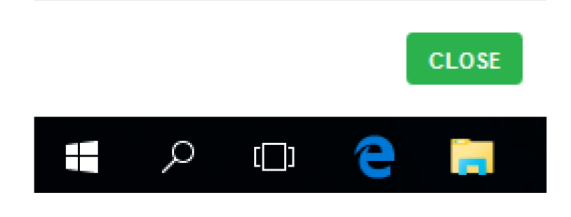

|           |                     | Pin |       |                                |  |
|-----------|---------------------|-----|-------|--------------------------------|--|
| $\otimes$ | Today               |     |       |                                |  |
|           | Saved for later     |     |       |                                |  |
|           |                     |     |       |                                |  |
|           |                     |     |       |                                |  |
|           | DISCOVER AND FOLLOW |     |       |                                |  |
|           |                     |     |       |                                |  |
| _         | All                 | 24  |       |                                |  |
| _         | Kranton             | 21  |       |                                |  |
| Ň         |                     | 21  |       |                                |  |
|           |                     | 11  |       |                                |  |
|           | VIM NIEUWS          | 10  |       |                                |  |
|           |                     |     |       |                                |  |
|           |                     |     |       |                                |  |
|           | Organize sources    |     |       |                                |  |
| 2         | Integrations NEW    |     |       |                                |  |
|           | Share collections   |     |       |                                |  |
|           | Support             |     |       |                                |  |
|           | More                |     |       |                                |  |
|           |                     |     |       |                                |  |
|           |                     |     |       |                                |  |
|           | Organize            |     |       |                                |  |
|           | erganize            |     |       |                                |  |
|           |                     |     |       | K                              |  |
|           | KRANTEN             |     | 1 N X | NEW COLLECTION                 |  |
|           |                     |     |       |                                |  |
|           | Het Nieuwsblad      |     | . ×   |                                |  |
|           | VTM NIEUWS          |     | ₹×    |                                |  |
|           |                     |     |       |                                |  |
|           |                     |     |       | Drag and drop a source here to |  |
|           |                     |     |       | create a new collection        |  |
|           |                     |     |       |                                |  |
|           |                     |     |       |                                |  |
|           |                     |     |       |                                |  |

More actions: add content, import OPML, export OPML, or erase account.

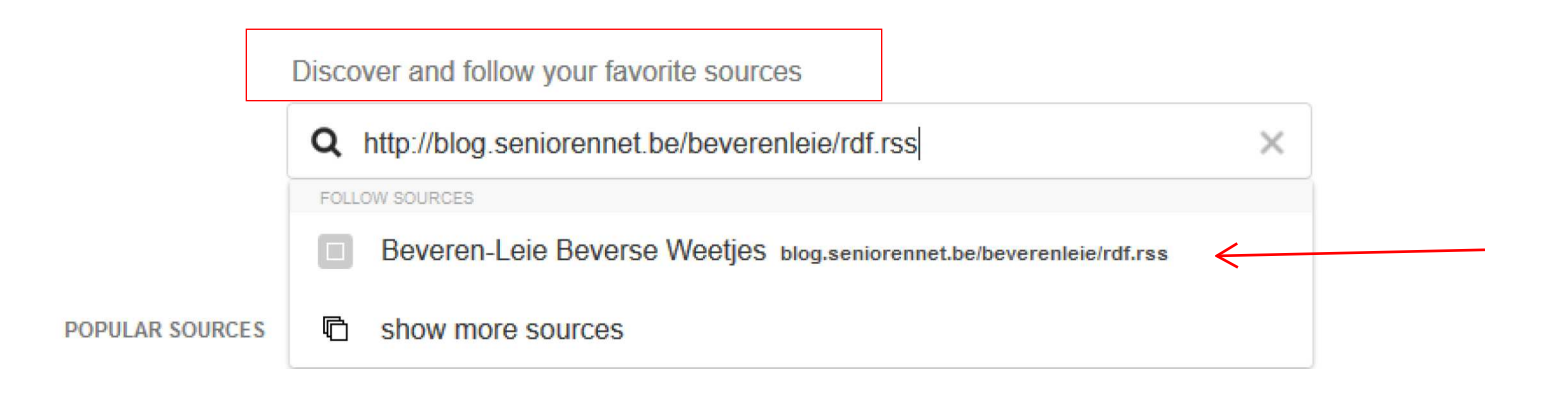

### Beveren-Leie Beverse Weetjes +feedly — 1 readers Select or create a new collection to follow this site in your feedly. **Beveren-Leie** Ì **Beverse Weetjes** + New collection ← ☆ Must Read III Kranten Select or create a new collection to follow this site in your feedly. **Beveren-Leie** Ũ **Beverse Weetjes**

| Blog's      | CREATE | K |
|-------------|--------|---|
| ☆ Must Read |        |   |
| 🗄 Kranten   |        |   |

| Select or create a new colle<br>this site in your feedly. | ection to follow |
|-----------------------------------------------------------|------------------|
| Beveren-Leie<br>Beverse Weetje                            | es 🧷             |
| + New collection                                          |                  |
| 📩 Must Read                                               |                  |
| Blog's                                                    | 0                |
|                                                           |                  |
|                                                           |                  |
|                                                           |                  |
|                                                           | CLOSE            |
|                                                           |                  |
|                                                           | Pin              |
| 🛞 Today                                                   |                  |
| ☐ Saved for later                                         |                  |
| DISCOVER AND FOL                                          | LLOW             |
|                                                           | 24               |
| → Blog's                                                  | 10               |
| Beveren-Leie E                                            | Bever 10         |
| Kranten                                                   | 21               |
|                                                           |                  |
| Organize sources                                          |                  |
|                                                           |                  |
| Bhare collections                                         |                  |
|                                                           |                  |

| Support |  |
|---------|--|
| More    |  |

|        |                     | Pin |
|--------|---------------------|-----|
| 8      | Today               |     |
| $\sim$ | Saved for later     |     |
|        |                     |     |
|        | DISCOVER AND FOLLOW |     |
|        |                     |     |
| =      | All                 | 31  |
| $\sim$ | Blog's              | 10  |
|        | Beveren-Leie Bever  | 10  |
| $\sim$ | Kranten             | 21  |
|        | 🚺 Het Nieuwsblad    | 11  |
|        | WTM NIEUWS          | 10  |
|        |                     |     |
|        |                     |     |
|        | Organize sources 🧲  |     |
| Ĭ,     | Integrations NEW    |     |
|        | Share collections   |     |
|        | Support             |     |
|        | More                |     |
|        |                     |     |

#### Organize

Q Search

| BLOG'S                         | # × | KRANTEN        | .≉ ×       | NEW COLLECTION                                            |
|--------------------------------|-----|----------------|------------|-----------------------------------------------------------|
| S Beveren-Leie Beverse Weetjes | A X | Het Nieuwsblad | A X<br>A X | Drag and drop a source here to<br>create a new collection |

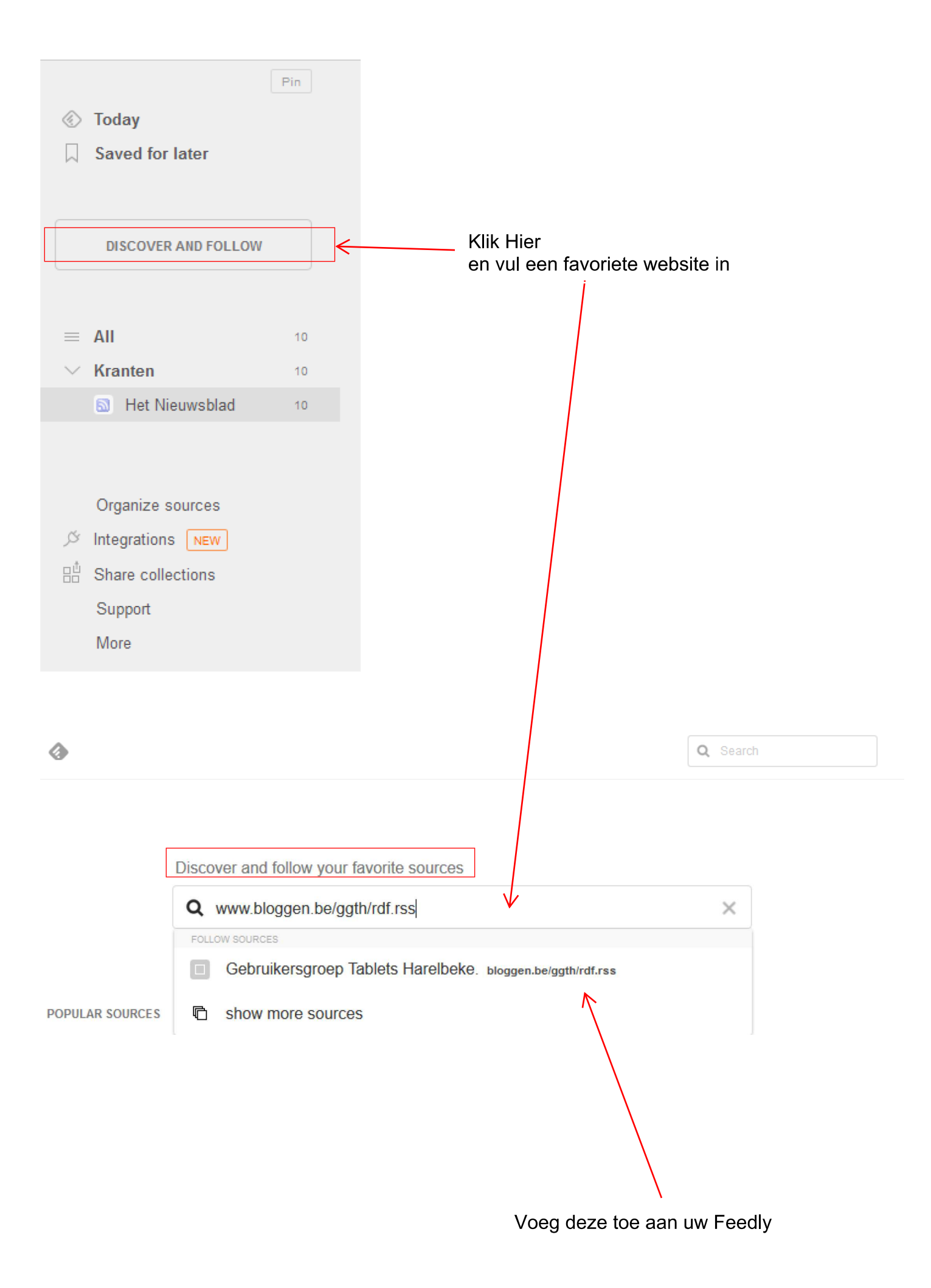